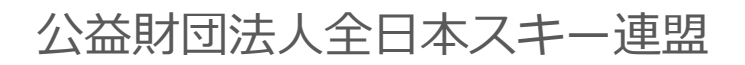

# 会員管理システム 操作マニュアル **いたいのでのです**。 ~イベント代理申し込み用~

## イベント代理申し込み手順

### 本手順は、会員個人に代わってクラブ責任者がイベント申込を行う手順です。 「会員個人が申請を上げられない」という場合にご活用下さい。

①ログイン後メインメニュー、もしくは左側メニューの「会員管理」をクリックして下さい。

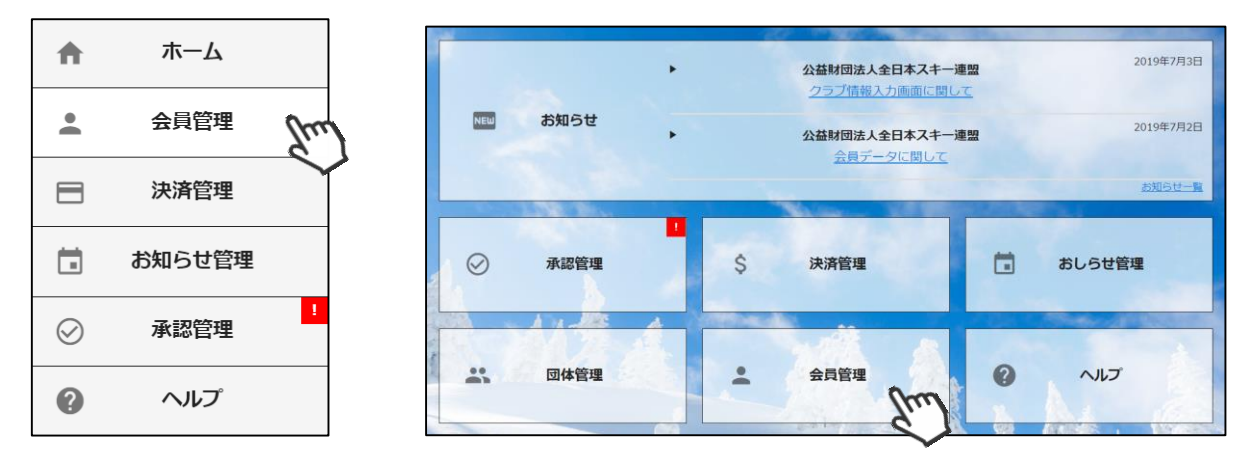

②自身のクラブの配下に存在する会員が表示されます。左側検索キーを使用し該当会員の検索を 行い、ヒットした会員をクリックして下さい。

| Q、絞り込み検索 |          |    | 1 2 3 | 3 >       |         |        |                       |      | 10件 👻 |
|----------|----------|----|-------|-----------|---------|--------|-----------------------|------|-------|
| フリーワード検索 |          |    | 選択    | 新規申込日 🗸   | 会員ID▼   | 会員氏名 🗸 | 所属組織                  | 会員区分 | ステータス |
| 会員ID     |          | N  | Ο     | 2019年5月7日 | 2000001 | 横田 由香里 | ■■市スキー連盟 / 000スキークラブ  | 一般   | 未登録   |
|          |          |    | Ο     | 2019年5月7日 | 2000002 | 清野 達郎  | ■■市スキー連盟 / 000スキークラブ  | 一般   | 未登録   |
|          |          |    | Ο     | 2019年5月7日 | 2000003 | 根本 晶   | ■ ■市スキー連盟 / 000スキークラブ | 一般   | 未登録   |
| 氏名(漢字)   |          |    | Ο     | 2019年5月7日 | 2000004 | 柿崎麗子   | ■市スキー連盟 / 000スキークラブ   | 一般   | 未登録   |
| 0        |          | P. | Ο     | 2019年5月7日 | 2000005 | 古市 敏明  | ■■市スキー連盟 / 000スキークラブ  | 一般   | 未登録   |
| 70.1     |          |    | Ο     | 2019年5月7日 | 2000006 | 山形 日菜子 | ■■市スキー連盟 / 000スキークラブ  | 一般   | 未登録   |
| 所属組織     | $\times$ |    | Ο     | 2019年5月7日 | 2000007 | 丹野 仁継  | ■■市スキー連盟 / 000スキークラブ  | 一般   | 未登録   |
| 第2階層     |          |    | Ο     | 2019年5月7日 | 2000008 | 宮崎 美智子 | ■■市スキー連盟 / 000スキークラブ  | 一般   | 未登録   |
|          | J        |    | Ο     | 2019年5月7日 | 2000009 | 倉持 政人  | ■■市スキー連盟 / 000スキークラブ  | 一般   | 未登録   |
| 第3階層     |          |    | Ο     | 2019年5月7日 | 2000010 | 川添 泰佑  | ■■市スキー連盟 / 000スキークラブ  | 一般   | 未登録   |

#### ③選択した会員の情報が表示されるため、右上の「代理ログイン」をクリックして下さい。

| 編集        | <b>+</b> 72 | ンセル      |        |      |        |  | CSV      | 代理ログイン |
|-----------|-------------|----------|--------|------|--------|--|----------|--------|
| 会員番号      | 2000001     |          |        |      | 性別     |  | ○ 男性     | 🔘 女性 💊 |
| 氏名(漢字)    | 横田          |          | 由香里    |      | 生年月日   |  | 1992/01, | /22    |
| 氏名(カナ)    | ヨコタ         |          | ユカリ    |      | 会員有効期限 |  | 2019/07, | /31    |
| 氏名(ローマ字)  | ΥΟΚΟΤΑ      |          | YUKARI |      |        |  |          |        |
| 個人情報      |             | 会員情報     |        | 資格情望 | 報      |  | 競技情      | 報      |
|           |             |          |        | _    |        |  |          |        |
| 郵便番号      |             | 939-1755 |        |      |        |  |          |        |
| 都道府県/市区町村 | 4           | 富山県      | •      | 南砺市  |        |  |          |        |
|           |             |          |        |      |        |  |          |        |

# イベント代理申し込み手順

#### ④マイページ上段の「イベント情報」をクリックして下さい。

| i Ass | ociation of Japan                                                                          |                                                                            |                                   | Members        | hip Support System         |  |
|-------|--------------------------------------------------------------------------------------------|----------------------------------------------------------------------------|-----------------------------------|----------------|----------------------------|--|
|       | ホーム                                                                                        | ご登録情報                                                                      | イベント情報                            | ご請求・           | ・お支払情報                     |  |
|       |                                                                                            |                                                                            | <u> </u>                          |                |                            |  |
| 1     | お知らせ                                                                                       |                                                                            |                                   | ご請求のご案内        |                            |  |
| 7     | 2019年5/<br>スキー語<br>【お知<br>デモン                                                              | <sup>月20日<br/>翌<br/>1<u>らせ】オーストリア国交150周年</u><br/>シ<u>ストレーター2名が来日</u></sup> | 重要<br><u>同国トップ</u>                | ご請求金額<br>お支払期日 | ¥4,000<br>2019年5月24日<br>支払 |  |
| and a | この2019年は日本とオーストリアの国交1<br>国オーストリアと日本は切っても切り離せ<br>アから。そして現在に至るまで、オースト<br>スキーリゾートの姉妹都市提携などさまざ | ポーツにおいて、スキー大<br>-が伝来したのはオーストリ<br>インストラクターの来日や<br>こさまざまな企画が進んでい             | 最終のお支払い<br>お支払金額<br>お支払日<br>お支払方法 |                |                            |  |

⑤検定会・研修会の一覧が表示されるため、 参加する検定会・研修会をクリックして 下さい。

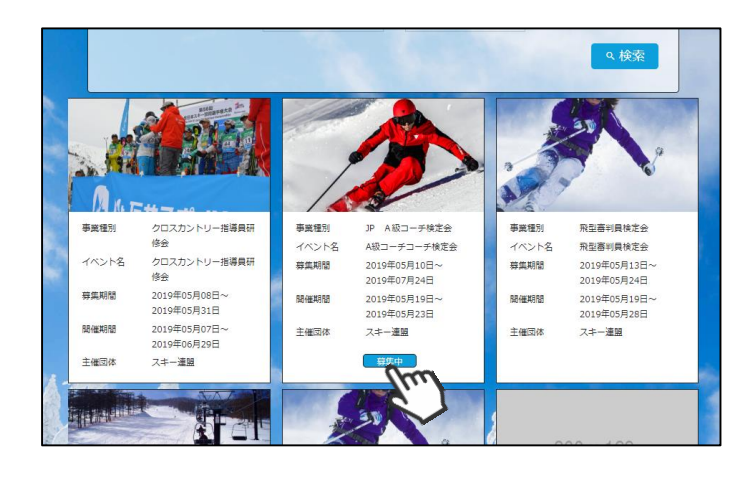

⑥内容を確認し、問題なければ「詳細」ボタン をクリックして下さい。 (イベントによっては、参加可否の審査が入る ものがあります)

詳細ページが表示されるため、「申し込む」 ボタンをクリックしてください。

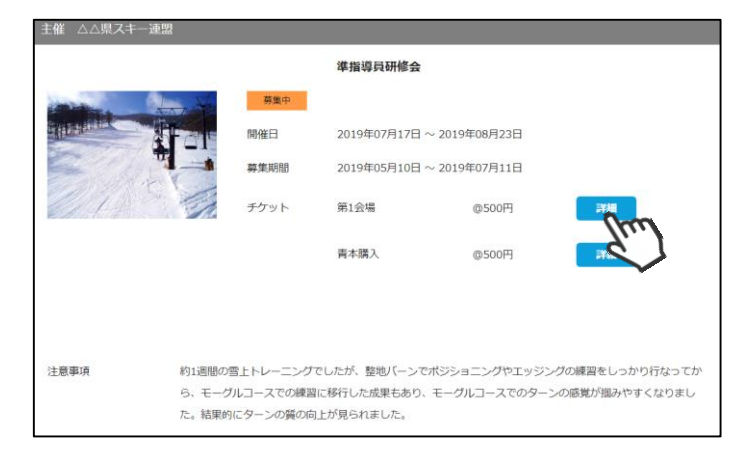

該当会員が申し込む資格がないイベントの「申し込む」ボタンをクリックした際は、 申込資格がない旨のアラートが表示され、申込ができません。

## イベント代理申し込み手順

⑦申し込みまで完了したら、「代理ログインモード」を解除して下さい。

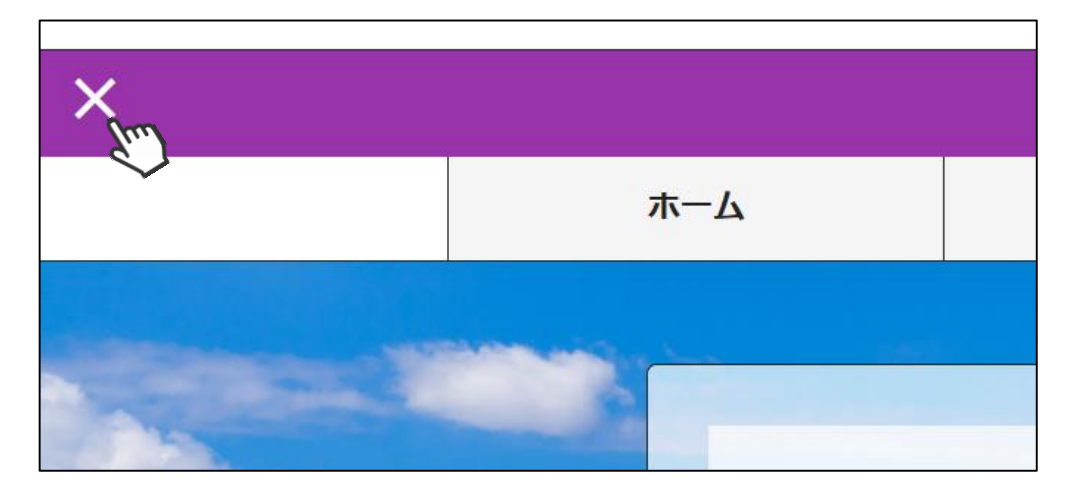

◇続けて別の会員をイベントに申込む場合、前述手順「②」から同様の 操作を繰り返して下さい。

◇本手順はあくまでも「会員個人がやるべき操作を代わりにやる」手順のため、1名づつ実施して頂く必要があります。 (1つのイベントに1度に複数名申し込むことはできません)

◇イベントによっては、参加するためにクラブ・加盟団体・SAJでの承認 が必要なイベントがあります。 その場合、エントリーのみ実施し、その後参加が承認された後に参加費 のお支払いが可能となります。

### 本手順は、会員個人に代わってクラブ責任者が各種費用の支払いを行う手順です。 「会員個人の代わりにクラブ責任者が支払う」という場合にご活用下さい。

①ログイン後メインメニュー、もしくは左側メニューの「決済管理」をクリックして下さい。

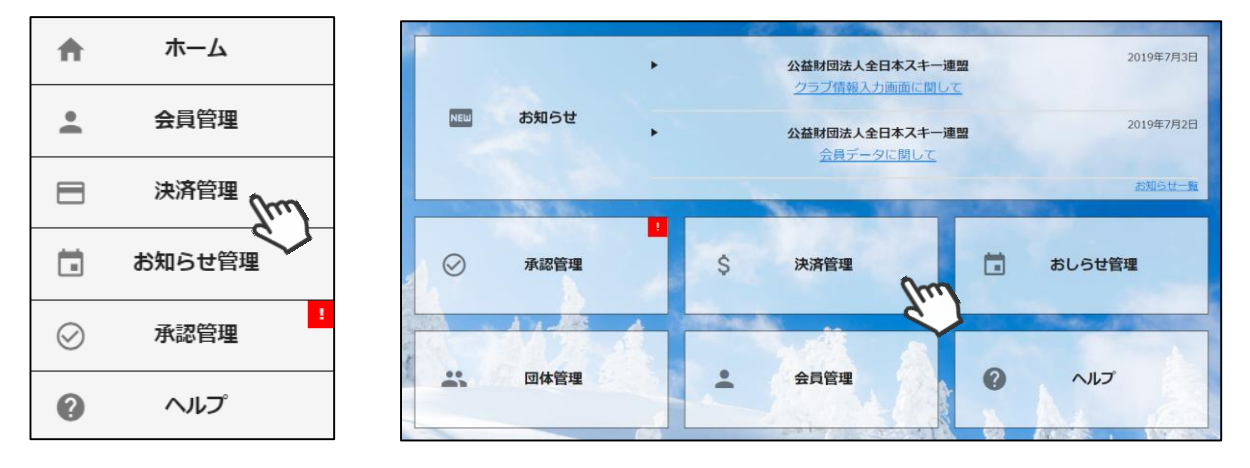

②画面上段の決済区分プルダウンにて「未決済」を選択して下さい。

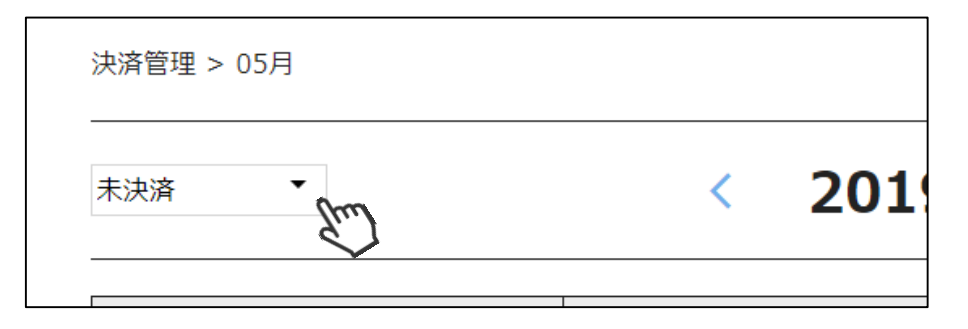

③代理で支払いができる明細が表示されるので、支払いをする明細にチェックを付け、 「一括代理決済」ボタンをクリックして下さい。

| ļ   | 請求管理 入金管理    |                                                    | お支払情報       |    |    |      |        |
|-----|--------------|----------------------------------------------------|-------------|----|----|------|--------|
| 請求管 | 理 > 08月      |                                                    |             |    |    |      |        |
| 未決  | 音 <b>▼</b> - | - 括代理決済 く 2019                                     | 9年08月 請求分 > | •  |    |      | i csv  |
| 選   | R 日付         | 概要                                                 |             | 決済 | 方法 | 状況   | 金額     |
|     | 2019/08/01   | ダミー 太郎様 競技者登録料(SAJ競技者登録料 ジャンプ/コン<br>バインド/クロスカントリー) |             | コン | Ľ= | 期限切れ | 10円    |
|     | 19/08/01     | ダミー 太郎様 競技者登録料(SAJ競技者登録料 スノーボード)                   |             | コン | ĽП | 期限切れ | 10円    |
|     | 2019/08/01   | ダミー 太郎様 競技者登録料(FIS競技者登録料 コンバインド)                   |             | コン | Ľ= | 期限切れ | 10円    |
|     | 2019/08/01   | ダミー 太郎様 競技者登録料(FIS競技者登録料 マスターズ)                    |             |    | Ľ= | 未決済  | 10円    |
| 6   | 2019/08/09   | ダミー 花子様 4010300飛型審判員検定会SAJ B級112101                |             |    | Ľ= | 期限切れ | 4,000円 |
| G   | 2019/08/09   | ダミー 花子様 4010300飛型審判員検定会SAJ B級112101                |             |    | 2_ | 期限切れ | 4.001円 |

④決済額が表示されるため、内容を確認し、決済方法を選択して「次へ」をクリックして下さい。

| お支払内容のご確認                                                                                       |        |             |  |  |  |  |
|-------------------------------------------------------------------------------------------------|--------|-------------|--|--|--|--|
| ダミー 花子様 4010300飛型審判員検定会SAJ B級112101<br>システム手数料                                                  |        | 4,001円<br>- |  |  |  |  |
| 合計                                                                                              | 1件     | 4,001円      |  |  |  |  |
| お支払い方法の選択 ※<br>お支払方法をご選択ください                                                                    |        |             |  |  |  |  |
| アクレジットカード アコンビニ支払 Pay-easy                                                                      | Rul-Ft | ルロ座         |  |  |  |  |
| ※) 決済をご利用の場合、お支払い明細への表示は、本システム「シクミネット」と表示されます。<br>※)決済の際にシステム手数料がかかります。手数料は <u>こちら</u> でご確認ください |        |             |  |  |  |  |
| 戻る次へ                                                                                            | }      |             |  |  |  |  |

~各お支払い方法に関するご案内~

■クレジットカード決済の場合

画面上でクレジットカード情報を入力し、そのまま最後まで進んで下さい。 決済完了画面が表示されれば、無事お支払いが完了します。 (クレジットカードの名義人は、会員名と異なっていても問題ありません)

■コンビニ決済の場合

画面上に表示される入力項目を全て入力して最後まで進んで下さい。 「お客様番号」「確認番号」「支払い期限」と「支払い手順」が発行されますので、 内容に従ってコンビニでのお支払いをお願い致します。 (お支払いに必要な情報及び手順は、メールでも届きます)

■ Pay-easy(ペイジー)決済の場合

画面上に表示される入力項目を全て入力して最後まで進んで下さい。 「収納機関番号」「お客様番号」「確認番号」と「支払い手順」が発行されますので、 内容に従ってATMもしくはネットバンキングでお支払いをお願い致します。

■バーチャルロ座決済の場合 振込先の口座情報が表示されるため、指定された口座にお振込みをお願い致します。 (バーチャルロ座決済の場合、振込先が毎回変わります) また、バーチャルロ座決済のご利用は1回300,001円以上の決済の場合に限ります。

- Q:1つのイベントに、複数名まとめて申し込むことはできるか?
- A:できません。代理ログイン機能を使用し、1名づつ申し込んで 頂く必要がございます。数名であればそこまで問題はありませ んが、大人数処理をする場合は手間が掛かるので、できる限り 会員様本人にマイページから申し込んで頂くよう促して下さい。
- Q: 複数名のイベント参加費をクラブ責任者がまとめて払えるか?
- A:可能です。管理画面内の「決済管理」→「請求管理」にて まとめてのお支払いが可能です。
- Q:まとめて支払った場合の手数料はどうなるか?
- A:手数料は「支払い総額」に対して発生します。そのためクラブ 責任者が参加費を代理で払う場合は、まとめて支払ったほうが 手数料は安く済みます。
- Q:クラブ責任者が代理でイベントに申し込み、支払いは個人で 実施してもらうことは可能か?
- A:可能です。P4の手順⑦まで完了した時点で、会員個人で 支払いをマイページで実施することが可能です。
- Q:申し込んだイベントをキャンセルするには?

A: 各イベントのルールに応じて対応がことなるかと思いますので、 その場合は主催団体にお問い合わせください。 (支払ったイベントのキャンセルはマイページからはできません)